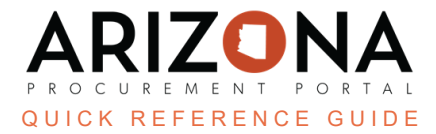

## **Supplier Notification**

This document is a quick reference guide for users wishing to notify suppliers in the Arizona Procurement Portal (APP). If you have any questions, please contact the APP Help Desk at <a href="mailto:app@azdoa.gov">app@azdoa.gov</a>. Additional resources are also available on the SPO website: <a href="https://spo.az.gov/">https://spo.az.gov/</a>.

Once a contract has been created, notify the supplier that they have been awarded.

## **Supplier Notification**

- 1. While in the Sourcing Project, navigate to the Synthesis left margin tab.
- 2. In the Notification column, click the **Selected : to be notified** link.

| Supplier 🚖                | Lot / Round 🍨       | Proposal     | Decision 🚖 | Award amount | Notification              | Contract                 |
|---------------------------|---------------------|--------------|------------|--------------|---------------------------|--------------------------|
| GOODYEAR TIRE & RUBBER CO | Lot : 1 / Round : 1 | Proposal # 1 | Selected   | 75.0000 USD  | Selected : to be notified | Create/Update a contract |
| 1 Record(s)               |                     |              |            |              | 2                         | ۵                        |

- 3. On the Notification pop-up, verify all **supplier contacts** that should be notified are listed.
- 4. Scroll down to the **Email** section and customize as needed.
- 5. Click the **Send me a copy** checkbox for a copy of the notification email.
- 6. Once complete, click **Save & Close**.

|                                                                                                 | Close Close                                                                                                    |
|-------------------------------------------------------------------------------------------------|----------------------------------------------------------------------------------------------------|
| © Supplier                                                                                      | 6 User                                                                                                    |
| GOODYEAR TIRE & RUBBER CO                                                                       | Contact<br>Schmidt Colby                                                                                                    |
| 1 Record(s)                                                                                     | \$                                                                                                    |
| Copy all team members                                                                           |                                                                                                    |
| Email 4                                                                                         |                                                                                                    |
| Subject                                                                                         |                                                                                                    |
| Notice of Selection for Solicitation: Selected                                                  |                                                                                                    |
| Attachments                                                                                     |                                                                                                    |
| O Click or Drag to add files                                                                    | Send me a copy 5                                                                                                    |
| Message                                                                                         |                                                                                                    |
| Dear Supplier,                                                                                  |                                                                                                    |
| Please be advised that your company has been awarded the contract for Cleaning Supplies for SPG | O 11-8-23 as specified in solicitation 8806. The executed Offer and Acceptance is attached. The contract is effective [manual entry of date] |

7. The supplier has been notified.

| Supplier 🝨                | Lot / Round 🍨       | Proposal     | Decision 🚖 | Award amount | Notification       |
|---------------------------|---------------------|--------------|------------|--------------|--------------------|
| GOODYEAR TIRE & RUBBER CO | Lot : 1 / Round : 1 | Proposal # 1 | Selected   | 75.0000 USD  | Selected: Notified |
| 1 Record(s)               |                     |              |            |              | 7                  |

## Resources

Click the link below for more information on Source to Contract processes in APP:

https://spointra.az.gov/arizona-procurement-portal/app-support/quick-reference-guides-176-upgrade/source-contract-qrgs-176